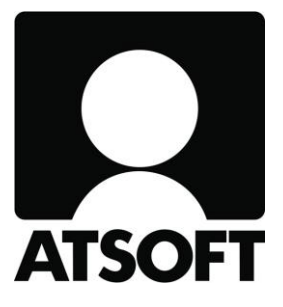

# ASTERI PALKANMAKSU VUOSIPÄIVITYS 18.12.2018

www.atsoft.fi

\_Atsoft Oy Mäkinen\_ Puh (09) 350 75 30

atsoft@atsoft.fi

## SISÄLLYSLUETTELO

| 1. PÄIVITYKSEN ASENTAMINEN                     | 5  |
|------------------------------------------------|----|
| 2. VUODEN 2019 ARVOT                           | 6  |
| 3. ENNAKONPIDÄTYSTIETOJEN SUORASIIRTO VUODELLE |    |
| 2019                                           | 6  |
| 4. VERKKOPALKKA                                | 7  |
| 5. TULOREKISTERIN TUOMIA MUUTOKSIA             | 7  |
| 6. Uuden palkanmaksuvuoden perustaminen        | 8  |
| 7. Uuden palkanmaksukerran perustaminen        | 12 |
| 8. Ansaintakauden muuttaminen                  | 13 |
| 9. Tulorekisteri-ilmoittamisen vinkit          | 14 |
| 10. Palkkatietoilmoitus                        | 15 |
| 11. Palkkatietoilmoituksen validointi          | 19 |
| 12. Työnantajan erillisilmoitus                | 19 |
| 13. Muita muutoksia palkkaohjelmassa           | 21 |
| 14. KAIKKI PANKIT ASTERI MONIPANKISSA          | 22 |

Hyvä Asteri Palkanmaksun käyttäjä!

Tämä on Asteri Palkanmaksun vuosipäivityksen 18.12.2018 ohjevihkonen, jossa kerrotaan edellisen vuosipäivityksen 5.12.2017 jälkeen tulleista muutoksista.

Ohjelma on nyt valmis Tulorekisteriin tehtävien ilmoitusten osalta. Suosittelemme ohjelman päivittämistä kotisivuiltamme saadaksesi aina ajantasaisimman version.

Palkkatietoilmoitus on suunniteltu ilmoitustavan 2 mukaiseksi kattamaan normaalit palkanlaskennan tilanteet. Käytettävät tulolajit ovat sarjanumeroiltaan 200, 300 ja 400.

Ohjeistus täsmenee käytön myötä.

## 1. PÄIVITYKSEN ASENTAMINEN

Suosittelemme päivityksen asentamista netistä, jotta saat aivan uusimman ohjelmaversion. Jos käytät cd:tä, laita se asemaan ja sulje palkanmaksuohjelma. Jos alkutaulu ei käynnisty, valitse **Käynnistä|Suorita**. Kirjoita Avaa-kohtaan d:\asenna.exe (tarvittaessa tutki Oman tietokoneen kautta mikä on cd-aseman levytunnus, voi olla muukin kuin d).

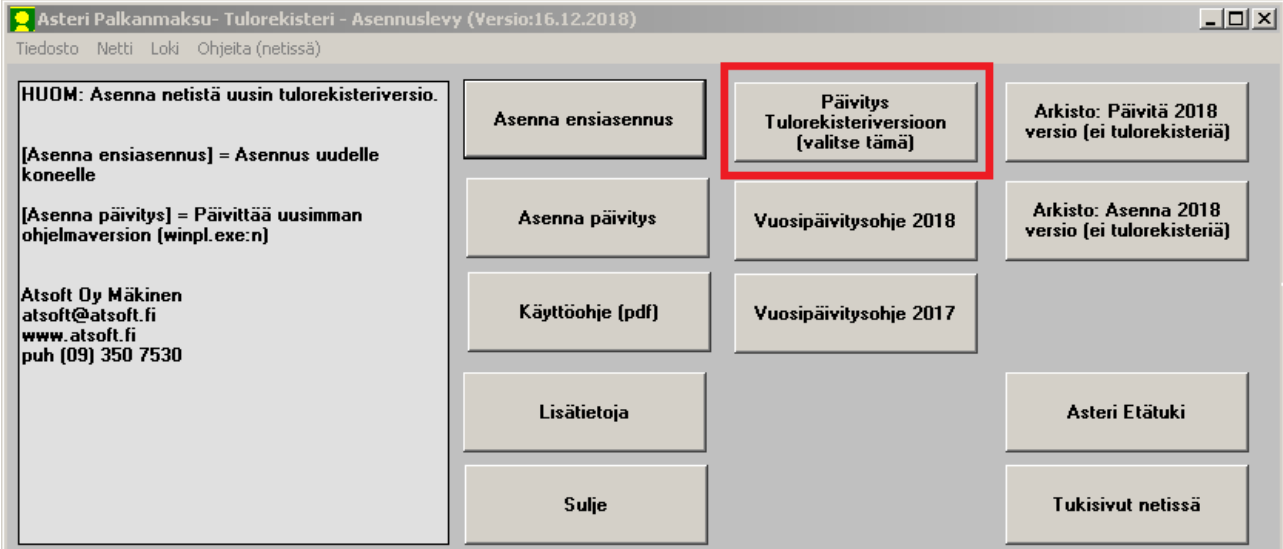

#### Kun päivitys on asentunut, käynnistä ohjelma ja valitse Ohje|Tietoja Asteri Palkanmaksusta. Tarkista, että päivämäärä on 18.12.2018 tai uudempi:

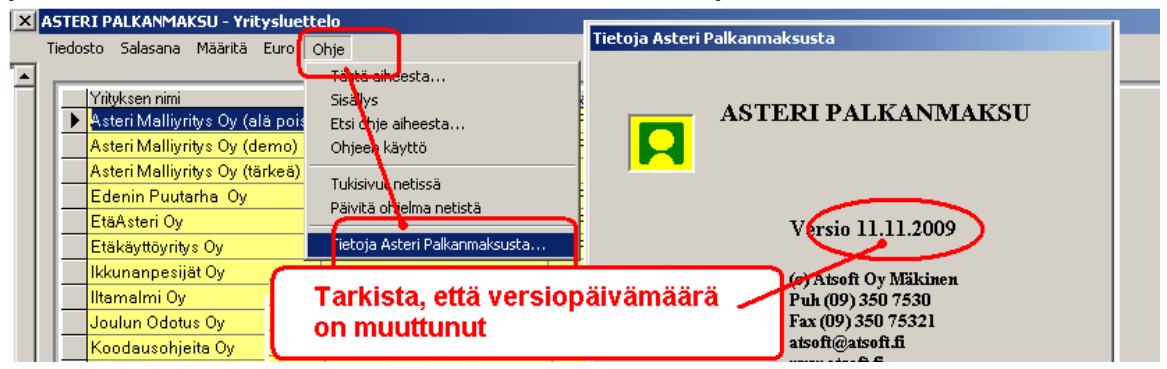

Jos ohjelma ei päivittynyt, katso yritysluettelosta, mihin hakemistoon ohjelma on asennettu ja suorita päivitys uudestaan vaihtaen Unzip to Folder -kohtaan oikea hakemisto.

### 2. VUODEN 2019 ARVOT

Ohjelmaan on nyt sisäänrakennettuna vuoden 2019 lukuarvot:

- TyEL-rajatulo 59,36 €/kk
- sava (ent. sotu) -maksuprosentin oletusarvo uutta yritystä perustettaessa 0,77
- työntekijän TyEL-prosentit:
  - alle 53 vuotiaalle ja yli 63-vuotiaalle 6,75 %
  - 53-62-vuotiaalle 8,25 %
- työttömyysvakuutusmaksu
- työntekijällä 1,50 % ja osaomistajalla 0,78 %
   palkansaajakortistoon työntekijän
   sairausvakuutusmaksun prosenttia kysyttäessä ohjelma
   tarjoaa nyt aina vuoden 2019 arvoa 1,54 %

Päivityksen asennuksen mukana asentuu oletus.oma-tiedoston uusi versio, jossa on vuoden 2019 lukuarvot:

- kilometrikorvaus 0,43 €/km
- kokopäiväraha 42,00 €
- osapäiväraha 19,00 €
- puhelinetu 20,00 €
- matkapuhelinetu 20,00 €
- ravintoetu 6,60 €

Tarkista lukujen oikeellisuus viranomaislähteistä.

#### **3. ENNAKONPIDÄTYSTIETOJEN SUORASIIRTO VUODELLE 2019**

Palkan ennakonpidätystietojen suorasiirron vaatimat vuosimuutokset vuodelle 2019 ovat mukana tässä päivityksessä.

Rakenteellisia muutoksia edellisvuoteen nähden ei tullut.

Helmikuussa 2019 voimaan astuvat verokortit ovat pääsääntöisesti yhden rajan (B) verokortteja. Tammikuussa käytetään tyypillisesti edellisvuoden verokortteja.

### 4. VERKKOPALKKA

Asteri palkanmaksuohjelmalla on nyt mahdollista lähettää verkkopalkka-aineistoa operaattorimme välityksellä palkansaajan verkkopankkien kautta tarkasteltavaksi. Palvelu on erikseen maksullinen ja sen edellytyksenä on palkansaajan suomalainen henkilötunnus ja tilinumero.

#### 5. TULOREKISTERIN TUOMIA MUUTOKSIA

Tulorekisterin myötä viranomaisilmoittaminen muuttuu. Palkat lasketaan ja maksetaan normaalisti, palkkalaskelmat toimitetaan entiseen tapaan ja tiedot viedään normaalisti kirjanpitoon.

Viranomaisraportointi siirtyy Tulorekisteriin tehtäviin ilmoituksiin: **Palkkatietoilmoitus**, jolla raportoidaan palkkatiedot yhdellä ilmoituksella eri viranomaistahoihin 45 päivää ennen maksupäivää tai viimeistään 5 päivää maksupäivästä. Jokaisesta maksusta on tehtävä oma ilmoitus, myös niiltä kuukausilta, joissa työntekijällä on käytössää vain luontoisetuja.

**Työnantajan erillisilmoitus**, jolla raportoidaan sairasvakuutusmaksun määrä, siitä tehtävät vähennykset ja tarvittaessa "ei palkanmaksua"-ilmoitus.

Ohjeistusta Tulorekisteriin ja palkkatietoilmoituksen tekemiseen löydät tästä vihkosesta sekä kotisivuiltamme.

#### 6. Uuden palkanmaksuvuoden perustaminen

| ASTERI PALKANMAKSU frm¥uodet        |                                   |                                    |                                                                      |
|-------------------------------------|-----------------------------------|------------------------------------|----------------------------------------------------------------------|
| Tiedosto Yritys Ohje                |                                   |                                    |                                                                      |
| Tiedosto<br>c:\winpl\inuta\in18.wpl | Ens. pm-ketta<br>01 Tammikuu 2018 | Viim. pm-kerta<br>12 Joulukuu 2018 | Uusi palkanmaksu <u>k</u> erta<br><u>A</u> vaa palkanmaksukerta      |
|                                     |                                   |                                    | <u>N</u> imeä palkanmaksukerta<br>Poista palkanmaksukerta<br>Lukitus |
|                                     |                                   |                                    | Palkansaajakortisto<br>Ol <u>e</u> tustekstit                        |
|                                     |                                   |                                    | Uusi palkanmaksuvuosi<br>Tauolle                                     |

Aloita uuden palkanmaksuvuoden perustaminen palkanmaksuvuodet -näkymässä painamalla nappia "uusi palkanmaksuvuosi".

Ohjelma avustaa sinua vaihe vaiheelta perustamisessa. Päivitettyäsi ohjelman saat käyttöön uusimmat lukuarvot, oletusrivit ja -tulolajit.

| Palkanmaksajan tiedot - frmPalkanmaksaja                                                             | a                                      |                                            |  |  |  |  |  |  |  |
|----------------------------------------------------------------------------------------------------|----------------------------------------|--------------------------------------------|--|--|--|--|--|--|--|
| Hakemisto C:\WINPL\InuTa                                                                             | Palkkalistan loppuun laskettavat luvut | Näytä koodivinkki-nettisivu                |  |  |  |  |  |  |  |
| <u>Q</u> K <u>P</u> eruuta                                                                           | Työnantajan sava% (ent. sotu%) 0,77    |                                            |  |  |  |  |  |  |  |
| Nimi Inu & Taisa Testifirma Oy                                                                       | Teksti Palkkasum<br>Laskenta 1         | nan laskukaava Laskentajärjestys Prosentti |  |  |  |  |  |  |  |
| Paikka 00400 HELSINKI                                                                                | Laskenta 2                             | @ mat. C esiint.                           |  |  |  |  |  |  |  |
| Y-tunnus 7061415-5                                                                                   | Laskenta 3                             | @ mat. @ esiint.                           |  |  |  |  |  |  |  |
| Pubelin 09 350 75 30                                                                                 | Laskenta 4                             | C mat. C esint                             |  |  |  |  |  |  |  |
| Fax                                                                                                  | Laskenta 5                             | C mat. C esiint.                           |  |  |  |  |  |  |  |
| TSA-tiedosto Se                                                                                      | elaa                                   | 🕞 mat. 🔿 esiint.                           |  |  |  |  |  |  |  |
| LMP-tiedosto Se                                                                                      | laa Laskenta 7                         | • mat. • esiint.                           |  |  |  |  |  |  |  |
| Rahayksikkö EURO 💌                                                                                   | Laskenta 8                             | C mat. C esiint.                           |  |  |  |  |  |  |  |
|                                                                                                    | Laskenta 9                             | © mat. © esiint.                           |  |  |  |  |  |  |  |
|                                                                                                    | Laskenta 10                            | • mat. C esiint.                           |  |  |  |  |  |  |  |
| Sähköposti Edellisvuoden oletustekstit pohjaksi Edellisvuoden tiedosto C:\WINPL\InuTa\In18.wpl Selaa |                                        |                                            |  |  |  |  |  |  |  |
| Pankki                                                                                               | BIC                                    | mitys maksulistassa = Nordea               |  |  |  |  |  |  |  |
| Tili ->                                                                                              | IBAN F1081950300000051                 |                                            |  |  |  |  |  |  |  |
| Pankki 2                                                                                             | BIC 2 N                                | mitys maksulistassa =                      |  |  |  |  |  |  |  |
| Tii 2 ->                                                                                             | IBAN 2                                 |                                            |  |  |  |  |  |  |  |
| Pankki 3                                                                                             | BIC 3 N                                | mitys maksulistassa =                      |  |  |  |  |  |  |  |
| Tii 3 ->                                                                                             | IBAN 3                                 |                                            |  |  |  |  |  |  |  |

Tarkista yrityksen perustiedot ja sava%. Paina ok.

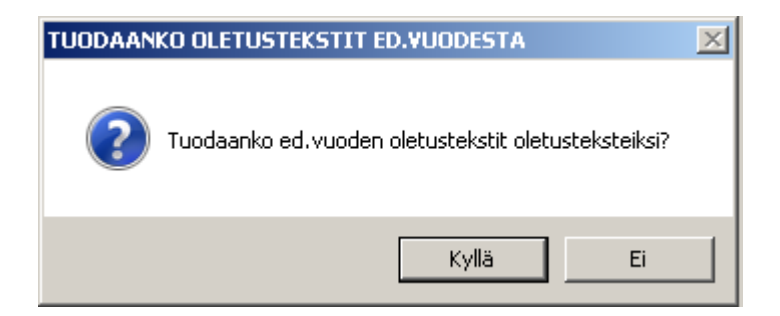

Ohjelma kysyy, haluatko edellisvuoden oletustekstit pohjaksi. Jos olet käyttänyt runsaasti itse muokkaamiasi rivejä, valitse kyllä. Saat tuotua oletustulolajit riveille automaattisesti myöhemmin.

| a - rivi 1/6 - Pàyn                    | men Tapas                                                                                                    |                                                                                                    |                                                                                                    |                                        |                                                   | 📮 Selaustila - femSelaustila                                           |                                                                                                    |
|----------------------------------------|----------------------------------------------------------------------------------------------------|----------------------------------------------------------------------------------------------------|----------------------------------------------------------------------------------------------------|----------------------------------------|---------------------------------------------------|------------------------------------------------------------------------|----------------------------------------------------------------------------------------------------|
| ID Ryhma<br>1<br>2<br>3<br>4<br>5<br>6 | Nimi<br>Payimen Tapio<br>Mongas Juho Pekka<br>Riemela Juho Pekka<br>Raili Matti<br>Hitkaniemi Ham<br>Tagoniemi Pawi | Osohe<br>Kaspelikanynhie 17<br>Kaspalopolku 2<br>Keskuspuistonkatu 6<br>Kolmiloikankatu 5 B<br>Pikkulahdelma 7<br>Ilta-auringonzantatie | Pakka<br>33100 TAMPERE<br>70100 KUOPIO<br>74130 IISALMI<br>22270 ECKERÖ<br>40100 JYVÄSKYLÄ<br>71200 TUUSNIEMI | Puhelin                                | Verc<br>Tan<br>Kuo<br>lisak<br>Éck<br>Jyvé<br>Kuo | Linas Poyra Pgista Vinkki<br>Unas Poyra Pgista Vinkki<br>ID T<br>Ryhmä | reskuntitiedut muskataan paliikojen- <u>P</u><br>essa tai päiakotistossa.<br>Parikki<br>Tä vanh muodossa                             |
|                                        | Aseta pak<br>sanaurvak<br>Sakaurva<br>Sakaurva                                                                      | ansaljakortistoon kali<br>uutuksen päivärahan<br>kuutuksen päivärahan<br>kuutuksen päivärahan                                           | ille palkansaajile pali<br>aksun prosentiksi<br>aaksu 2019, palkansa<br>naksu 2019, ysittäjät, r              | uansaajan<br>jajut 1.54%<br>etkä 1.77% | 1.54                                              | 3<br>3<br>3<br>3<br>3<br>3<br>3<br>3<br>3<br>3<br>3<br>3<br>3<br>3     | KinteiPakka 3500<br>TuntiJakajaKäytössä e<br>TuntiJakaja 159<br>Tuntipakka 18<br>Keskituntiansioeuro 0<br>KeskituntiansioPer 0 00 00 |
|                                        | ()<br>()                                                                                                    | iailytä vanhat arvot<br>lajoita myös vanhojen                                                                                           | arvojen päälle                                                                                                | Kajota                                 |                                                   | srust 0<br>Leat 0<br>seela 0<br>1 1 2019                               | Vara1<br>Vara2<br>Vara3<br>Vara4                                                                                                    |

Syötä sairausvakuutuksen päivärahamaksun prosentti. Muuta manuaalisesti yrittäjille ja muille poikkeaville henkilöille palkansaajakortistoon oikea lukuarvo.

| <u> </u> |                                              |             |               |                 |                   |           |                      |                     |                           |        |        |
|----------|----------------------------------------------|-------------|---------------|-----------------|-------------------|-----------|----------------------|---------------------|---------------------------|--------|--------|
| 24       | STERI PALKANMA                               | KSU - Inu 8 | & Taisa Testi | firma Oy (EURO) | ) - oletustekstie | en syötti | ö                    |                     |                           |        |        |
| Tied     | osto Oletustekstit                           | Muokkaa     | Määritä Ikku  | na Ohje         |                   |           |                      |                     |                           |        |        |
| -        |                                              |             |               |                 |                   |           |                      |                     |                           |        |        |
|          | Jatka perustamista!                          |             |               |                 |                   |           |                      |                     |                           |        |        |
|          |                                              |             |               |                 |                   |           |                      |                     |                           |        |        |
| 2        | 👱 Rahapalkka - oletusarvot - frmülRahapalkka |             |               |                 |                   |           |                      |                     |                           |        |        |
|          | Selite                                       | kpl         | a-hinta       | yhteensä kus    | t.p. koodi        | järjestys | Tulolaji             | Ansaintakausi alkoi | Ansaintakausi päättyi     | Vapaa1 | Vapaa2 |
|          | kiinteä palkka                               | 1           | 0,00          | 0,00            | kiinteä           | 1         | 201 - Aikapalkka     |                     |                           |        |        |
|          | tuntipalkka                                  | 0           | 0,00          | 0,00            | %100norm          | 2         | 201 - Aikapalkka     |                     |                           |        |        |
|          | ylityölisä 50%                               | 0           | 0,00          | 0,00            | %50yli            | 3         | 235 - Ylityökorvaus  |                     |                           |        |        |
|          | ylityölisä 100%                              | 0           | 0,00          | 0,00            | %100yli           | 4         | 235 - Ylityökorvaus  |                     |                           |        |        |
|          | ylityö vko 50%                               | 0           | 0,00          | 0,00            | %50vko            | 5         | 235 - Ylityökorvaus  |                     |                           |        |        |
|          | su-lisä                                      | 0           | 0,00          | 0,00            | %100su            | 6         | 221 - Sunnuntaityöko |                     |                           |        |        |
|          | provisio                                     | 0           | 0,00          | 0,00            | prov              | 7         | 220 - Provisiopalkka |                     |                           |        |        |
|          | työajan lyhennys                             | 0           | 0,00          | 0,00            | pekka             | 8         | 225 - Työajantasausl |                     |                           |        |        |
|          | rahana maksettu lor                          | 0           | 0,00          | 0,00            | rloma             | 9         | 201 - Aikapalkka     |                     |                           |        |        |
|          | lomakorvaus työsuh                           | 0           | 0,00          | 0,00            | ploma             | 10        | 234 - Vuosilomakorv  |                     |                           |        |        |
|          | lomaltapaluu-/lomar                          | 0           | 0,00          | 0,00            | loma              | 11        | 213 - Lomaraha       |                     |                           |        |        |
|          |                                              | 0           | 0,00          | 0,00            |                   | 12        |                      |                     |                           |        |        |
|          |                                              | 0           | 0,00          | 0,00            |                   | TUODA     | ANKO ALKAVAN VI      |                     |                           |        |        |
|          |                                              | 0           | 0,00          | 0,00            |                   | TOODA     | ANKO ALKATAN TO      | ODEN LOKOARTOT      |                           |        |        |
|          |                                              | 0           | 0,00          | 0,00            |                   |           |                      |                     |                           |        |        |
|          |                                              | 0           | 0,00          | 0,00            |                   |           | 🔪 Tuodaanko alkan    | een vuoden lukuarvo | t ia puutttuvat tulolaiit |        |        |
|          |                                              | 0           | 0,00          | 0,00            |                   |           | 🕖 OLETUS2.OMA ti     | edostosta           | . ,                       |        |        |
|          |                                              | 0           | 0,00          | 0,00            |                   |           |                      |                     |                           |        |        |
|          |                                              | 0           | 0,00          | 0,00            |                   |           |                      |                     |                           |        |        |
|          |                                              | 0           | 0,00          | 0,00            |                   |           |                      |                     |                           |        |        |
|          |                                              | 0           | 0,00          | 0,00            |                   |           |                      |                     | Kyll <u>ä</u> E <u>i</u>  |        |        |
|          |                                              | 0           | 0,00          | 0,00            |                   |           |                      |                     |                           |        |        |

Jos valitsit tuotavaksi edellisvuoden oletustekstit pohjaksi ja haluat riveille oletustulolajit, paina kyllä.

Jos valitsit oletustekstit pohjaksi, ohjelma tarjoaa käytettäväksi oletusarvoja ja tulolajeja.

Muuta tarvittaessa tulolajit ja täydennä puuttuvia rivejä. Tulolajien valinta onnistuu painamalla tulolaji -kentästä hiiren oikealla painikkeella, kirjaamalla joko tulolajin numeroa tai kirjoittamalla tulolajin nimeä. Valittaessa tulolajia aukeaa listaus:

| I = Näytä vinkkinettisivu                                                        |          |                            |
|----------------------------------------------------------------------------------|----------|----------------------------|
|                                                                                  |          |                            |
| 204 A.1 U.I                                                                      |          | <u>O</u> ta palkkariville! |
| 201 - Aikapalkka                                                                 | <u> </u> |                            |
| JU2 - Aloitepalkkio                                                              |          |                            |
| 203 - Bonuspalkka                                                                |          | Peruuta                    |
| 204 - Etuusajalta maksettu taydennyspalkka                                       |          |                            |
| 205 - Hatatyokorvaus                                                             |          |                            |
| 206 - Iltatyokorvaus                                                             |          |                            |
| 207 - Ittavuorolisa                                                              |          |                            |
| 208 - Irtisanomisajan korvaus                                                    |          |                            |
| 209 - Kilometrikorvaus (veronalainen)                                            |          |                            |
| 210 - Kokouspalkkio                                                              |          |                            |
| 211 - Lauantaityökorvaus                                                         |          |                            |
| 212 - Lisätyökorvaus                                                             |          |                            |
| 213 - Lomaraha                                                                   |          |                            |
| 214 - Luentopalkkio                                                              |          |                            |
| 215 - Luottamustoimipalkkio                                                      |          |                            |
| 216 - Muu maksettu lisä                                                          |          |                            |
| 217 - Odotusajan korvaus                                                         |          |                            |
| 218 - Olosuhdelisä                                                               |          |                            |
| 219 - Sairausajan osapalkka                                                      |          |                            |
| 220 - Provisiopalkka                                                             |          |                            |
| 221 - Sunnuntaityökorvaus                                                        |          |                            |
| 222 - Synteettinen optio                                                         |          |                            |
| 223 - Tulospalkkio                                                               |          |                            |
| 224 - Työaikapankin rahakorvaus                                                  |          |                            |
| 225 - Tvöajantasauskorvaus                                                       |          |                            |
| 226 - Tvösuhteeseen perustuva osakeanti                                          |          |                            |
| 227 - Urakkapalkka                                                               |          |                            |
| 229 - Vahingonkorvaus päättämis- ja lomautustilanteissa                          |          |                            |
| 230 - Varallaolokorvaus                                                          |          |                            |
| 231 - Vapaaehtoinen korvaus päättämistilanteessa                                 |          |                            |
| 232 - Viikkolepokorvaus                                                          |          |                            |
| 233 - Voittopalkkin                                                              |          |                            |
| 234 - Vuosilomakorvaus                                                           |          |                            |
| 235 - Ylituökorvaus                                                              |          |                            |
| 36 - Yohuokarvaus                                                                |          |                            |
| 37 - Yoyuntolisä                                                                 |          |                            |
| 301 - Asuntoetu                                                                  |          |                            |
| 12 - Asuntolainan korkoetu                                                       |          |                            |
| 32 - Ateriakorvaus                                                               |          |                            |
| 104 - Autoretu                                                                   |          |                            |
| 808 - Hallintoelimen jäsenuvdestä maksettu nalkkio                               |          |                            |
| 809 - Henkilöstörahastosta nostettu rahasto-osuus ja ulijäämä (veronalainen 80%) |          |                            |
| 200 - Henkilöstölle annettu rahalahia                                            |          |                            |
| 11 - Kilometrikova s (versovanaa)                                                |          |                            |
| 212 - Kunnaneläinlääkärin toimenpidenalkkio                                      |          |                            |
|                                                                                  |          |                            |
| n o - raymonyada al sidudida                                                     | -        |                            |

Listassa on mukana kaikki ohjelmassa käytettävät tulolajit 200, 300 ja 400 sarjoista. Tulolajien tarkoituksena on koota palkkaerien tiedot tulorekisterihankkeelle ja ne erittelevät tiedon sillä tasolla kuin tiedon käyttäjät tietoa tarvitsevat. Tulolajeissa on oletuksena sosiaalivakuutusmaksun alaisuus.

Ohjeistusta tulolajien valintaan saat tulorekisterihankkeelta.

Painamalla F1 ohjelma avaa vinkkinettisivun, jonne koostamme ohjeita ja usein kysyttyjä kysymyksiä.

#### 7. Uuden palkanmaksukerran perustaminen

| Uuden palkanmaksukerran perustaminen - frm¥alinnanPohjaksi                                                                                                    |                                                                                                    |
|----------------------------------------------------------------------------------------------------|----------------------------------------------------------------------------------------------------|
| Palkkajakso       Tammikuu 2019         Ansaintakausi alkoi       1.1.2019         Ansaintakausi päättyi       31.1.2019         Ansaintakausi päättyi       31.1.2019         Maksupäivä       17.1.2019         Vuosirajan jakaja       12 (palkka 1 kuukauden ajalta)         ep-laskennassa       12 (palkka 1 kuukauden ajalta)         Sava-prosentti       0.77         &       Ketkä palkansaajat näytän valintalistassa? | pohjaksi otetaan         ed. kerran summat <u>pollattuina</u> gd. kerran summat         alkaneen vuoden oletystekstit         valitun kerran summat nollattuina         valitun kerran summat         valitun kerran summat         edellisvuoden summat nollattuina         edellisvuoden summat         edellisvuoden summat         palkanmaksukerran tiedot sellisenaan nuuntamatta (2 aineiston yhdistely) |

Palkkajakso, kuten ennenkin: tekstiä tai päivämäärät Ansaintakausi, uusi tieto. Se jakso, jolta palkka on pääsääntöisesti ansaittu. Ansaintakauteen voidaan vaikuttaa työntekijäkohtaisesti. Maksupäivä, päivä, jolloin palkka on työntekijän tilillä.

Maksupäivä ja Ansaintakausi valitaan kalenteritoiminnolla.

Halutessasi tuoda edellisestä vuodesta palkkasummia, tuntipalkkoja ym. valitse pohjaksi "edellisvuoden summat".

Jos haluat käyttää oletustekstejä kaikille, valitse "alkaneen vuoden oletustekstit".

Ensimmäiseen palkanmaksukertaan kannattaa valita mukaan kaikki palkansaajat ja täydentää heille lukuarvot, palkkasummat ja tiedot tulorekisteriä varten. Kappalemäärät voi merkitä tyhjiksi ja laskea varsinaiset palkat alkaen toisesta palkanmaksukerrasta. Mikäli valitsit palkanmaksukerran pohjaksi edellisvuoden palkanmaksukerran, tuo oletusteksteistä tulolajit ja verottomien korvausten arvot **Tiedosto|Tuo oletusteksteistä**:

| 🖷 Tuo oletusteksteistä palkanmaksukertaan - frmTuoOLetusteksteista                                                                  | × |
|----------------------------------------------------------------------------------------------------|---|
| Mille palkansaajille?<br>© Kaikille tämänkertaisille palkansaajille<br>© Valitse ne, joilla<br>Ryhmä 💌 sisättää 💌                   |   |
| Mistä tietokannasta oletustekstit tuodaan?<br>© tästä tietokannasta<br>© muusta tietokannasta =                                     |   |
| Mitä oletusteksteistä tuodaan?                                                                                                    |   |
| 💿 säilytä palkanmaksukerran tekstit, tuo oletusteksteistä lukuarvot ja puuttuvat tulolajit (älä lisää puuttuvia oletustekstirivejä) |   |
| 🔘 säilytä palkanmaksukerran tekstit, tuo oletusteksteistä lukuarvot ja puuttuvat tulolajit sekä lisää puuttuvat oletustekstirivit   |   |
| 🔿 tuhoa palkanmaksukerran tekstit ja luvut, tuo oletusteksteistä kaikki tilalle                                                     |   |
| <u>D</u> K <u>Peruuta</u>                                                                                                    |   |

#### 8. Ansaintakauden muuttaminen

Palkanmaksukertaa perustettaessa syötetään oletusansaintakausi kaikille palkansaajille kaikille riveille. Henkilötasolla ansaintakauden voi muuttaa verokorttien syöttöikkunassa:

Ansaintakauden voi muuttaa myös rivikohtaisesti kirjaamalla uuden alku- tai päättymispäivän:

|   | 👱 Rahapalkka - Falli Matti                                                  |     |         |          |         |          |           |                     |                     |                       |        |        |        |
|---|-----------------------------------------------------------------------------|-----|---------|----------|---------|----------|-----------|---------------------|---------------------|-----------------------|--------|--------|--------|
| k | Kiinteä palkka 1800,00 viel jakaja 158,0 Lask. tuntip. 11,39                |     |         |          |         |          |           |                     |                     |                       |        |        |        |
| k | Kortiston tuntipalkka 11,40 Käyt. tuntipalkka 11,39 viel 🗖 Yli 2 desimaalia |     |         |          |         |          |           |                     |                     |                       |        |        |        |
|   | Selite                                                                      | kpl | a-hinta | yhteensä | kust.p. | koodi    | järjestys | Tulolaji            | Ansaintakausi alkoi | Ansaintakausi päättyi | Vapaa1 | Vapaa2 | Vapaa3 |
|   | kiinteä palkka                                                              | 1   | 1800,00 | 1800,00  |         | kiinteä  | 1         | 201 - Aikapalkka    | 1.1.2019            | 31.1.2019             |        |        |        |
|   | tuntipalkka                                                                 | 180 | 11,39   | 2050,20  |         | %100norm | 2         | 201 - Aikapalkka    | 2.1.2019            | 31.1.2019             |        |        |        |
|   | ylityölisä 50%                                                              | 42  | 5,70    | 239,40   |         | %50yli   | 3         | 235 - Ylityökorvaus | 5.1.2019            | 31.1.2019             |        |        |        |
|   | <ul> <li>ylityölisä 100%</li> </ul>                                         | 16  | 11,39   | 182,24   |         | %100yli  | 4         | 235 - Ylityökorvaus | 1.1.2019            | 31.1.2019             |        |        |        |

Ansaintakausi voi olla palkkajakson ulkopuolella ja tarvittaessa kuukautta pidempi.

#### 9. Tulorekisteri-ilmoittamisen vinkit

Joissakin tulolajeissa tarvitaan itse tulolajin lisäksi tarkentavia tietoja. Ne voi syöttää käsin palkkatietoilmoitukselle tai käyttää automaatioita. Automaatio perustuu vapaa3 kentän koodiin tai koodi-sarakkeen koodaukseen.

Autoetu vaatii jokaiseen ilmoitukseen ottamaan kantaa, onko kyseessä vapaa vai käyttöetu, auton ikäryhmän ja mahdollisen kilometrimäärän. 1. merkki on v tai k (vapaa vai käyttöetu), toinen auton ikäryhmä (a,b,c,u) ja siitä seuraavat kilometrimääriä, esim: ka = käyttöetu, auton ikäryhmä A vb = vapaa autoetu, auton ikäryhmä B

Päiväraha vaatii jokaiseen ilmoitukseen ottamaan kantaa, onko maksettu koko-, osa- tai ulkomaanpäivärahoja. Koodi-sarakkeen tai vapaa3-sarakkeen koodit pvr, opvr ja upvr tuovat nämä tiedot ilmoitukselle

Ravintoetu jos ravintoetu vastaa verotusarvoa, laita X -merkki vapaa3 -kenttään

Rakennusalan kilometrikorvaus ns. tossuraha, eli ei ilmoiteta kilometrien määrää: merkitse vapaa3 -kenttään T

### 10. Palkkatietoilmoitus

Jokaisesta palkanmaksusta tulee tehdä palkkatietoilmoitus. Ilmoitusvelvollisuus koskee myös palkkaennakoita ja matkalaskujen tilityksiä. Ilmoituksen voi tehdä 45 päivää ennen maksua, viimeistään kuitenkin 5 päivää maksupäivästä.

Ilmoituksen pääset tekemään Tulosta|Tulorekisteri|Palkkatietoilmoitus.

Täytä vain punaisella merkityt kentät, ellet tiedä tulorekisterin dokumentaation perusteella muiden tietojen täyttämisen vaatimuksia. Ohjelma täyttää kentät pitkälle palkansaajakortiston ja yrityksen perustietojen pohjalta.

| Seuraava > Poistu Tehda                                     | ään ilmoitustiedosto nimelle (oltava. | .xml-tarkenteinen)           | //INPL\InuTa\pa    | alkkatietoilmoitus_2019-01-17_2018121      | 7114259.xml                 | Selaa                            |
|-------------------------------------------------------------|---------------------------------------|------------------------------|--------------------|--------------------------------------------|-----------------------------|----------------------------------|
|                                                             | 🔽 Kävnnistetään Tulorekisterir        | n latauspalvelu nettiselair  | meen 🔽 Ko          | opioidaan ilmoitustiedoston nimi leikepöyi | dälle, josta voit liittää s | en latauspalvelun tekstikenttään |
| F1 = Näytä vinkkinettisivu Tietuekuvaus                     | Käynnistetään ilmoitin fi (ain        | eiston tarkastus, toimii ilm | nan kirjautumista) | )                                          |                             |                                  |
| Aineiston tiedot                                            | Maksajan ti                           | iedot                        | F                  | Palveluntarjoajan tiedot                   | Sija                        | smaksaja-tilanne                 |
|                                                             |                                       |                              |                    |                                            |                             |                                  |
| Ympäristö                                                   |                                       | Yhteyshenkilöt               |                    |                                            |                             |                                  |
| <ul> <li>Tuotanto</li> </ul>                                |                                       |                              | Nimi (*) Ilas      | svirta Terttu                              |                             |                                  |
| 🔿 Testi                                                     |                                       | Puhelir                      | numero (*) 09      | 350 75 30                                  |                             |                                  |
|                                                             |                                       | Sähkö                        | ipostiosoite terti | ttu.ilasvirta@atsoft.fi                    |                             |                                  |
| Jos aineisto sisältää virheellisiä ilmoituksia              |                                       | ſv                           | (astuualue)        |                                            | -                           |                                  |
| <ul> <li>hylätään koko aineisto (valitse tämä)</li> </ul>   | )                                     |                              | ,                  |                                            | _                           |                                  |
| <ul> <li>hylätään vain virheelliset ilmoitukset.</li> </ul> | /viestit/mitätöintitiedot             |                              | (Nimi)             |                                            |                             |                                  |
| - Tindet teinitten                                          |                                       | (Puhe                        | elinnumero)        |                                            |                             |                                  |
| riedot toimittaa                                            | veluntariosia                         | (Sähköp                      | postiosoite)       |                                            |                             |                                  |
|                                                             | veluntarjuaja                         | (V                           | 'astuualue)        |                                            | •                           |                                  |
|                                                             |                                       |                              | ,                  |                                            |                             |                                  |
|                                                             |                                       |                              |                    |                                            |                             |                                  |
|                                                             | Maksupäivä                            | 17. 1 .2019                  | ·                  |                                            |                             |                                  |
|                                                             | Ansaintakausi alkoi                   | 1.1.2019 💌                   | ·                  |                                            |                             |                                  |
|                                                             | Ansaintakausi päättyi                 | 31. 1 .2019                  | ]                  |                                            |                             |                                  |

Ainakin yhteyshenkilön tiedot tarvitaan. Ylhäällä on oletuksena ruksittuna avattavaksi Tulorekisterin latauspalvelu ja ilmoittimen aineistontarkastus sekä kopioitavaksi ilmoitustiedoston nimi leikepöydälle. Näin lähettäminen ja validointi käy helposti: latausikkunassa painat ctrl + V saadaksesi automaattisesti tiedostopolun ja nimen.

| 💐 Tulorekisteri - Palkkatietoilmoitus - Maksaj | an tiedot - frmTulorekisteriPalkkatietoilmoitus                                                                        |                                                        | x                                                          |  |  |  |  |  |  |
|------------------------------------------------|----------------------------------------------------------------------------------------------------|--------------------------------------------------------|------------------------------------------------------------|--|--|--|--|--|--|
| Seuraava N Poistu Teh                          | dään ilmoitustiedosto nimelle (oltava .xml-tarkenteinen)                                                               | :///INPL\InuTa\palkkatietoilmoitus_2019-01-17_20181217 | 114259.xml Selaa                                           |  |  |  |  |  |  |
| <u>Toppa</u>                                   | <ul> <li>Käynnistetään Tulorekisterin latauspalvelu nettise</li> </ul>                                                 | laimeen 🔽 Kopioidaan ilmoitustiedoston nimi leikepöyd  | älle, josta voit liittää sen latauspalvelun tekstikenttään |  |  |  |  |  |  |
| F1 = Näytä vinkkinettisivu                     | F1 = Näytä vinkkinettisivu Tietuekuvaus 🔽 Käynnistetään ilmoitin. fi (aineiston tarkastus, toimii ilman kirjautumista) |                                                        |                                                            |  |  |  |  |  |  |
| Aineiston tiedot                               | Maksajan tiedot                                                                                                    | Palveluntarjoajan tiedot                               | Sijaismaksaja-tilanne                                      |  |  |  |  |  |  |
| Maksaja                                        |                                                                                                    |                                                        |                                                            |  |  |  |  |  |  |
|                                                |                                                                                                    |                                                        |                                                            |  |  |  |  |  |  |
| Maksajalla ei ole tunnistetta                  |                                                                                                    | (c/o-tarkenne)                                         |                                                            |  |  |  |  |  |  |
| Maksajan tunnisteen tyypp                      | si (*) Y-tunnus 💌                                                                                                    | (Katuosoite)                                           | Asterinkatu 11                                             |  |  |  |  |  |  |
| tunnist                                        | e (*) 7061415-5                                                                                                    | (PL)                                                   |                                                            |  |  |  |  |  |  |
| (maakoodi (2-kirjaimine                        | n))                                                                                                    | (Postinumero)                                          | 00400                                                      |  |  |  |  |  |  |
| (ma                                            | a)                                                                                                    | (Postitoimipaikka)                                     | HELSINKI                                                   |  |  |  |  |  |  |
|                                                |                                                                                                    | (Maakoodi)                                             |                                                            |  |  |  |  |  |  |
| (Maksajan tunnisteen tyy                       | ppi)                                                                                                    | (Maa)                                                  |                                                            |  |  |  |  |  |  |
| (tunnis                                        | te)                                                                                                    | - (Aliorganicaatiot)                                   |                                                            |  |  |  |  |  |  |
| (maakoodi (2-kirjaimine                        | n))                                                                                                    | (Alonganisadoo)<br>Kaupa itaaittaiskaadi               |                                                            |  |  |  |  |  |  |
| (ma                                            | a)                                                                                                    | Maksaian antama oma koodi                              |                                                            |  |  |  |  |  |  |
|                                                |                                                                                                    | Virastotunniste                                        |                                                            |  |  |  |  |  |  |
|                                                |                                                                                                    |                                                        |                                                            |  |  |  |  |  |  |
| (Maksajayrityksen nimi)                        | aisa Testihirma Uy                                                                                                    | Tallennetaan poikkeava maksa                           | ian tyyppi                                                 |  |  |  |  |  |  |
| (Maksajan sukunimi)                            |                                                                                                    | (Poikkeava maksajan tyyppi) —                          |                                                            |  |  |  |  |  |  |
| (Maksajan etunimi)                             |                                                                                                    | 🗖 Julkisyhteisö                                        |                                                            |  |  |  |  |  |  |
| (Maksajan syntymäaika)                         |                                                                                                    | ☐ Kotitalous                                           |                                                            |  |  |  |  |  |  |
|                                                |                                                                                                    | Tilapäinen työnantaja                                  |                                                            |  |  |  |  |  |  |
| Asiointikieli / Språk / Language suomi         | •                                                                                                    | Ulkomainen työnantaja                                  |                                                            |  |  |  |  |  |  |
|                                                |                                                                                                    | Valtio                                                 |                                                            |  |  |  |  |  |  |
|                                                |                                                                                                    | Valtion liikelaitos tai erillishal                     | innollinen valtion laitos                                  |  |  |  |  |  |  |
|                                                |                                                                                                    | Erityisjärjestö                                        |                                                            |  |  |  |  |  |  |
|                                                |                                                                                                    | 🔲 Ulkomainen konserniyhtiö                             |                                                            |  |  |  |  |  |  |
|                                                |                                                                                                    |                                                        |                                                            |  |  |  |  |  |  |
|                                                |                                                                                                    |                                                        |                                                            |  |  |  |  |  |  |

Ohjelma tuo yrityksen y-tunnuksen ja valitsee tunnistetyypin automaattisesti.

Seuraava -napilla pääset täyttämään palkansaajakohtaisia tietoja.

Ohjelma täytää palkansaajakortiston perusteella valtaosan pakollisista tiedoista. Jos olet syöttänyt palkansaajakortistoon jostakin syystä ilmoitukseen kelpaamattomia tietoja, voit korjata niitä välilehdillä. Palkansaajan vaihtaminen onnistuu oikeasta yläkulmasta nuolinäppäimin.

Pakollisia täydennettäviä tietoja ovat **Ammattinimike** tilastokeskuksen TK10 -listauksen mukaan:

| <b>1</b> , 1 | ulorekisteri - Palkkatietoilmoitus - Tulonsaajan tie | lot - frmTulorekisteriPsaaja                                                                                                    | ×          |
|--------------|------------------------------------------------------|----------------------------------------------------------------------------------------------------|------------|
|              | Luo ilmoitustiedosto < Edellinen Poistu              | Etsi pakansaajaa H H Falli Matti                                                                                                    |            |
|              | Palvelun tiedot Tunnistetiedot Osoitteet             | Aliorganisaatiot Palvelussuhde Ammatti, rek. Toimipaikka Vakuutukset Kansainväliset Muut Tulolajit                                                                                                    | Poissaolot |
|              | Ammatti                                              | Tunniste <profession> / <code> (Ammatlinimike (vapaamuotoinen) <title>)</title></code></profession>                                                                                                    |            |
|              | Tilastokeskuksen ammattiluokitus                     | 93310 : Käsivetoisten- ja poliinkulkuneuvojen kuljettajat                                                                                                    |            |
|              |                                                      | 72202 : Lentokonessentajat ja - korjaajat     ▲       72303 : Maalalous- ja teolisuuskonesentajat ja -korjaajat     ▲       72304 : Pokupyöränkorjaajat varti keinomekaanisten instrumentijen tekijät ja korjaajat     ▼       7310 : Kellossepä ja muut hienomekaanisten instrumentijen tekijät ja korjaajat     ▼       7310: Sottimen tekijät ja viittäjät     ▼       7310: Sottime tekijät ja viittäjät     ▼       7310: Lasinpuhalajat, - heikkajat, - hiojat ja -viimeistelijät     ▼       7310: Varverkaje, teskajat ja koristemaalani     ▼       7310: Varverkaje, teskajat ja koristemaalani     ▼       7310: Varverkaje, teskajat ja koristemaalani     ▼       7310: Varverkaje, teskajat ja koristemaalani     ▼       7310: Saverkaje, teskajat ja koristemaalani     ▼       7310: Karverkaje, teskajat ja koristemaalani     ▼       7310: Tekstilir, nahka-yms. käsityöhuotteiden tekijät     ▼ |            |

Apua ammatin valintaan saat tapaturmavakuutusyhtiöltäsi.

#### Vakuutustiedot poikkeuksineen:

| uo ilmoitustiedosto < <u>E</u> dellinen            | Poistu                                           | Etsi palkansaajaa                                                                                                    |                                              |                                 | H                        | I Falli Mat     | tti                    |                       | ► ►       |            |
|----------------------------------------------------|--------------------------------------------------|----------------------------------------------------------------------------------------------------|----------------------------------------------|---------------------------------|--------------------------|-----------------|------------------------|-----------------------|-----------|------------|
| alvelun tiedot Tunnistetiedot                      | Osoitteet                                        | Aliorganisaatiot                                                                                                    | Palvelussuhde                                | Ammatti, rek.                   | Toimipaikka              | Vakuutukset     | Kansainväliset         | Muut                  | Tulolajit | Poissaolot |
| – Työeläkevakuutus. Ilmoitettav                    | /a, jos tulonsaaja on ε                          | eläkevakuutettu. <pens< td=""><th>onInsurance&gt;</th><th></th><th></th><td></td><td></td><th></th><td></td><td></td></pens<> | onInsurance>                                 |                                 |                          |                 |                        |                       |           |            |
|                                                    |                                                  |                                                                                                    |                                              |                                 |                          |                 |                        |                       |           |            |
|                                                    | Tieto tyoelakevak                                | kuutuksesta   Tyontekij                                                                                                    | an elakevakuutus                             |                                 |                          |                 |                        |                       |           |            |
|                                                    | Työeläkelaitoksen y                              | yhtiötunnus 54 Keskir                                                                                                    | äinen Työeläkevaku.                          | utusyhtiö Elo                   |                          |                 |                        |                       |           |            |
|                                                    |                                                  | 54 Keskir<br>55 Keskir                                                                                                    | iäinen Työeläkevakuu<br>jäinen työeläkevakuu | utusyhtiö Elo<br>tusyhtiö Varma |                          | -               |                        |                       |           |            |
|                                                    |                                                  | 56 Eläke                                                                                                    | akuutusosakeyhtiö V                          | eritas                          |                          |                 |                        |                       |           |            |
|                                                    |                                                  | 70014 Ky                                                                                                    | iainen Elakevakuutus<br>min eläkesäätiö      | yntio Etera                     |                          | -               |                        |                       |           |            |
| Eläkeiäriestelunumero (11                          | merkkiä etunollatäutt                            | tö - jälkeen) 54.00765                                                                                                    | 10.7                                         |                                 |                          |                 | Kopioi kaikille tämä   | nkertaisille saaiille |           |            |
| - Enerceparportegi numbro (11                      | in a starten di digito                           | 104 00700                                                                                                    |                                              |                                 |                          |                 | provincence (Gina      |                       |           |            |
| Tulostetaan tvõtapaturmavu                         | kuutus ilmoitustiedos'                           | toon                                                                                                    |                                              |                                 |                          |                 |                        |                       |           |            |
| T. Marshan and a factor for the                    |                                                  |                                                                                                    | In the Associated State Associated           |                                 | and and the state of the | tala anti-      |                        |                       |           |            |
| - i yotapaturmavakuutus. Iimoiti                   | attava, jos vakuutettu                           | u tyontekijoita useamma                                                                                                    | ia kuin yhdella (yotap                       | aturma- ja ammattitaut          | Vakuutuksella. KACC      | identinsurance> |                        |                       |           |            |
| Työtapaturmavakuu'                                 | ausyhtiön tunnisteen ty                          | ууррі (*)                                                                                                    |                                              | -                               |                          |                 |                        |                       |           |            |
|                                                    | tur                                              | nniste (*)                                                                                                    |                                              |                                 |                          |                 |                        |                       |           |            |
|                                                    | maakoodi (2 kiri                                 | iniminon)                                                                                                    |                                              |                                 |                          |                 |                        |                       |           |            |
|                                                    | maakooar (z kiip                                 |                                                                                                    |                                              |                                 |                          |                 |                        |                       |           |            |
|                                                    |                                                  | maa                                                                                                    |                                              |                                 |                          |                 |                        |                       |           |            |
| Työtapaturmavaki                                   | uutuksen vakuutusnu                              | umero (*)                                                                                                    |                                              |                                 |                          | Kopioi kaikille | e tämänkertaisille saa | ille                  |           |            |
| - Munit uskunittamistisetat - (Ina                 | wanaa Europationa) —                             |                                                                                                    |                                              |                                 |                          |                 |                        |                       |           |            |
|                                                    | anceexceptions/                                  |                                                                                                    |                                              | a thing the second second       |                          |                 |                        |                       |           |            |
| 2 Ei vakuuttamisvelvoli                            | isuuttaleairausvakuut                            | haus, youoniyys, seka<br>hue)                                                                                                 | yotapatuma, ja amini                         | atutautvakuutusj                |                          |                 |                        |                       |           |            |
| 3 Ei vakuuttamisvelvol                             | isuuttaltviieläkevakuu                           | utus)                                                                                                    |                                              |                                 |                          |                 |                        |                       |           |            |
| 4 Ei vakuuttamisvelvoli                            | isuutta (työtapaturma                            | - ia ammattitautivakuutu                                                                                                    | sì                                           |                                 |                          |                 |                        |                       |           |            |
| 5 Ei vakuuttamisvelvol                             | isuuttaítvöttömvvsvak                            | (uutus)                                                                                                    | •)                                           |                                 |                          |                 |                        |                       |           |            |
| 6 Ei kuulu Suomen sos                              | iaaliturvan soveltamis                           | spiiriin (työeläke-, sairaus                                                                                                  | -, tvöttömvvs- sekä tvi                      | otapaturma- ja ammatti          | tautivakuutus)           |                 |                        |                       |           |            |
| 7 Ei kuulu Suomen sos                              | iaaliturvan soveltamis                           | piiriin (työeläkevakuutu:                                                                                                    | s)                                           |                                 | ,                        |                 |                        |                       |           |            |
| 🔲 8 Ei kuulu Suomen sos                            | iaaliturvan soveltamis                           | spiiriin (työtapaturma- ja a                                                                                                  | ammattitautivakuutus)                        |                                 |                          |                 |                        |                       |           |            |
|                                                    |                                                  |                                                                                                    |                                              |                                 |                          |                 |                        |                       |           |            |
| 🔲 9 Ei kuulu Suomen sos                            | iaaliturvan soveltamis                           | spiiriin (työttömyysvakuul                                                                                                    | us)                                          |                                 |                          |                 |                        |                       |           |            |
| 🦵 9 Ei kuulu Suomen sos<br>🦵 10 Ei kuulu Suomen so | iaaliturvan soveltamis<br>siaaliturvan soveltami | spiiriin (työttömyysvakuu)<br>ispiiriin (sairausvakuutus                                                                      | us)                                          |                                 |                          |                 |                        |                       |           |            |

Sekä tulonsaajan lisätiedon tyyppi, mikäli tulonsaaja on osaomistaja ja/tai osakasasemassa maksajaan:

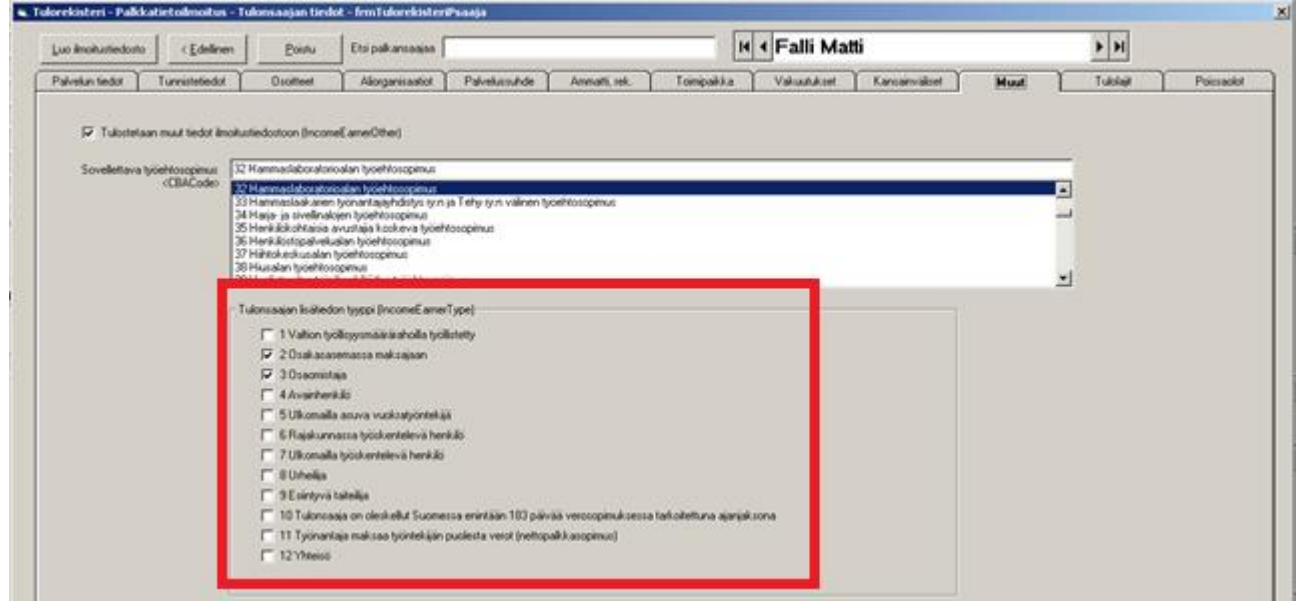

**Tulolajit**-välilehden tiedot tulee tarkastaa ja tarvittaessa täydentää kuhunkin ilmoitukseen. Jos et käyttänyt palkkojensyötössä automaatiota päivärahojen, autoedun, ateriakorvauksen ja tossurahan täyttöön, muuta tiedot täällä. Tulolajin täydennettäväksi saat aktivoitua klikkaamalla riviä.

| Luo ilmoitustiedosto                                                                                              | < <u>E</u> dellinen                                                                                    | Poistu                                                      | Etsi palkansaajaa                                                                                                    |                                                                                            |                                                                                                |                      | <ul> <li>Hitkänier</li> </ul>                                                                                                    | ni Harri                                                                                                    |                                                                                                    | ► ►                                                         |                                       |
|----------------------------------------------------------------------------------------------------|----------------------------------------------------------------------------------------------------|-------------------------------------------------------------|----------------------------------------------------------------------------------------------------|--------------------------------------------------------------------------------------------|------------------------------------------------------------------------------------------------|----------------------|----------------------------------------------------------------------------------------------------|----------------------------------------------------------------------------------------------------|----------------------------------------------------------------------------------------------------|-------------------------------------------------------------|---------------------------------------|
| Palvelun tiedot                                                                                                   | Tunnistetiedot                                                                                         | Osoitteet                                                   | Aliorganisaatiot                                                                                                    | Palvelussuhde                                                                              | Ammatti, rek.                                                                                  | Toimipaikka          | Vakuutukset                                                                                                    | Kansainväliset                                                                                                    | Muut                                                                                                    | Tulolajit                                                   | Poissaolot                            |
| Tulelajn koodi           201           331           413           414           € 62           402           409 | Selite<br>Aikapalikka<br>Päivänhä<br>Työntekijän työtöiny<br>Auteetu<br>Ennakonpidätys<br>Nettopalikka | Yksiköiden mää<br>1<br>14<br>0.0825<br>0.015<br>1<br>1<br>1 | <ul> <li>Yksikköhinta</li> <li>4500,00</li> <li>42,00</li> <li>5150,00</li> <li>5150,00</li> <li>650,00</li> <li>2214,50</li> <li>2371,37</li> </ul> | Määrä<br>4500,00<br>588,000<br>424,88<br>77,25<br>650,000<br>2214,50<br>2214,50<br>2214,50 | Tulostetaan yksikköpalk<br>- Tulolajin yksikköpalk<br>kpl<br>tunti<br>päivä<br>viikko<br>jakso | kat imolustiedostoon | Tulolajikohtaisia t<br>Maksettu r<br>Kertakorva<br>Perusteeto<br>Takaisinpe<br>Takaisinpe<br>Takaisinpe<br>Takaisinpe<br>Takaisinpe | etoja<br>uuna kuin rahana<br>us<br>n etu<br>maintä Tai<br>Maksupäivä<br>*<br>an ansaintakaudet ilmoituu<br>Tulolajin ansaintakaudet<br>Loppupäivä<br>31.1.2019 | Takaisinperintäj<br>I akaisinperittyn m<br><u>kaisinperityn alkupe</u><br><u>s Alkupäiv</u><br>tiedostoon | päivä  <br>äärään kohdistuva<br>räiset palkanmaks<br>ä Lopp | a ennakonpidäys<br>sukaudet<br>upäivä |
| - Tulolajikohtaisia ti<br>Autoetu (Vapa<br>O ei autoe                                                             | etoja<br>ua3 kenttään esim. KA,<br>tua<br>                                                             | VA, KB jne)-                                                | – Tulolajikohtaisia                                                                                                    | tietoja ————                                                                               |                                                                                                | 6 kk:n               | sääntö<br>6 kk:n sääntö soveltu                                                                                                    | u                                                                                                    | ferityötulo                                                                                               | settu merityötulona                                         |                                       |
| kajudei<br>vapaa a<br>ikäryhmä<br>(kilometrimä                                                                    | ν<br>utoetu<br>β<br>ärä)                                                                               |                                                             |                                                                                                    |                                                                                            |                                                                                                | maa                  | koodi                                                                                                    |                                                                                                    | Cross-trade-aika<br>Nostettavissa all<br>Nostettavissa pä                                                 | kaen                                                        |                                       |

### 11. Palkkatietoilmoituksen validointi

Tulorekisteri tarkistaa aineiston muodollisen oikeellisuuden muttei kaikkia kenttien sisältöjä. Tämä tarkoittaa sitä, että hyväksytystäkin aineistosta voi tulla selvityspyyntöjä.

Varsinkin alkuvaiheessa ilmoitustiedostot on hyvä tarkistaa ilmoittimen aineiston tarkastus -palvelussa.

Ilmoitin tekee aineistolle liiketoimintavalidointeja, eli tarkastaa kenttien tietosisällön vastaavuuden tietojen käyttäjien tarpeen mukaan.

| Aineiston tarkastus         Ohjeet ja apuvälineet          Ilmoitin UKK         Ota yhteyttä         www.vero.fi         OmaVero         Tietosuojaseloste                                                                                                    | <u>Kirjaudu palveluun</u>    |
|----------------------------------------------------------------------------------------------------|------------------------------|
| Ilmoitin - UKK       Ilmoitin.fi-palvelulla voit tarkastaa sähköisten oma-aloitteisten verojen-, vuosi- ja tulova suurasiirtojen muodollisen oikeellisuuden.         Ota yhteyttä       Tarkastuspalvelu on tarkoitettu vain aineiston muodollisen oikeellisuuden tarkastamisee tarkastettavaa aineistoa siirretä eteenpäin. Mahdolliset virheet tulee korjata aineiston mohjelmistossa. Aineiston voit lähettää tunnistautuneena.         OmaVero       Valitse tiedosto       Ei valittua tiedostoa | Ohje                         |
| Ota yhteyttä       Tarkastuspalvelu on tarkoitettu vain aineiston muodollisen oikeellisuuden tarkastamisee tarkastettavaa aineistoa siirretä eteenpäin. Mahdolliset virheet tulee korjata aineiston mohjelmistossa. Aineiston voit lähettää tunnistautuneena.         OmaVero       Valitse tiedosto Valitse tiedosto Ei valittua tiedostoa                                                                                                    | eroilmoitusten sekä          |
| OmaVero Tietosuojaseloste Valitse tiedosto Valitse tiedosto Ei valittua tiedostoa                                                                                                    | n, eikä<br>uodostaneessa     |
|                                                                                                    |                              |
|                                                                                                    | Tarkasta aineisto >>         |
| Tarkastustulos                                                                                                    |                              |
| Tarkastettu tiedosto 'palkkatietoilmoitus_2019-01-17_20181217115906.xml' sisälsi 1 ilmoitusta.                                                                                                    |                              |
| Virheet korostetaan punaisella, huomautukset keltaisella ja oikeelliset vihreällä värillä. Mikäli aineistossa on virheitä ja se sisältää yli 20 ilmoitusta, näytetään näistä vain virheelliset rivit. Mikäli ta<br>sekä virheitä että huomautuksia, näytetään virheen edessä punainen pallo ja huomautuksen edessä keltainen pallo.                                                                                                    |                              |
| rivi sarake virhe                                                                                                    | rkastetussa ilmoituksessa on |

Palaa

### 12. Työnantajan erillisilmoitus

Työnantajan erillisilmoitus toimitetaan kuukauden päätyttyä 5 päivän sisällä. Ilmoituksella toimitetaan tieto savan määrästä. Saamamme tiedon mukaan tämä tieto tulee näkyviin ilmoituksen jälkeen viivästetysti OmaVeroon. Tähän ilmoitukseen koostetaan kaikki kuuden palkanmaksukerrat.

Ilmoituksella on myös mahdollista toimittaa "ei palkanmaksua" ilmoitus, mikäli työnantajarekisterissä oleva työnantaja ei maksa kuluvan kuukauden aikana palkkoja. Tällaisen ilmoituksen voi antaa 6kk ennakkoon.

Ilmoituksen löydät Tulosta|Tulorekisteri|Työnantajan erillisilmoitus

| <ul> <li>Avaa nettiselaimeen ohie Tietoien ilm</li> </ul>             | noittaminen tulorekisteriin: työnantaian erill                                                                                                    | isilmoitus                                                      |                                              | August Tudayakistanin   | -          |
|-----------------------------------------------------------------------|----------------------------------------------------------------------------------------------------|-----------------------------------------------------------------|----------------------------------------------|-------------------------|------------|
| Käynnistetään Tulorekisterin latauspalve                              | elu nettiselaimeen 🛛 🔽 Kopioidaan il                                                                                                    | moitustiedoston nimi leikepöydälle, josta voit liittä           | ä sen latauspalvelun tekstikenttään 🔤 sä     | nköinen asiointipalvelu | Peruuta    |
| Aineiston tiedot                                                      | Maksajan tiedot                                                                                                    | Palveluntarjoajan tiedot                                        | Työeläke- ja tapaturmavakuutukset            | Sairausvaku             | uutusmaksu |
| Kohdeka<br>Maksu<br>Mal<br>□ ei palka<br>145,97<br>Työnantaja<br>0,00 | usi<br><b>ikuukausi 1 T</b><br><b>ksuvuosi 2019</b><br>anmaksua Vinkki Jos imoitat e<br>lisätietoa<br>an sairausvakuutusmaksun yhteismäärä<br>an sairausvakuutusmaksusta tehtävät vät | i palkanmaksua, ilmoita tieto työeläkkeestä ja tap<br>nennykset | baturmavakuutuksista Tulorekisterin ohjeisti | iksen mukaan, Napsauta  | tästä      |

Muuta tarvittaessa savan yhteismäärä ja maksusta tehtävät vähennykset.

### 13. Muita muutoksia palkkaohjelmassa

Muita pienempiä muutoksia, mm:

-Henkilötunnuksen piilotus palkkalistalta

-Entiteettien korjausta ilmoitustiedostoissa

-Osoitetiedot tyhjiksi verkkopalkkalaskelmilla syöttämällä toimipaikaksi xxxxx xxxxx

-Vapaa tekstikenttä mukaan verkkopalkka-aineistoon

-Tyhjät rivit pois tiliöintitositteelta kopioitaessa leikepöydälle

-Uusia suorituslajeja

-Palkkojen tarkennuksia -osio mukaan raportteihin

-Palkkatietoilmoituksen automaatioita palkansaajakortistosta

#### 14. KAIKKI PANKIT ASTERI MONIPANKISSA

Asteri Palkanmaksun pankkiyhteysliittymä on kehittynyt sitä mukaa kuin Asteri Monipankkiin on tullut uusia ominaisuuksia ja pankkeja.

Asteri Monipankkia voit nyt käyttää kaikkien WS-kanavaa tarjoavien pankkien kanssa, eli:

- Aktia
- Danske Bank
- Handelsbanken
- Nordea
- OP
- POP
- Sp ja OmaSp
- Ålandsbanken

Palkanmaksun monipankkiliittymää voit käyttää palkoista tehdyn SEPA XML-maksutiedoston lähettämiseen.

#### Hinnasto 16.5.2018

| KIRJANPITO                       |                                                                                                    | mm. Kirjanpito, alv-laskelma, tilinpäätös, tase-erittelyt                                                        |                             | 500€                 |  |  |  |
|----------------------------------|----------------------------------------------------------------------------------------------------|----------------------------------------------------------------------------------------------------|-----------------------------|----------------------|--|--|--|
| - Tapahtumat netistä             |                                                                                                    | Pankkitapahtumien automaattinen tiliöinti, lisäosa kirjanpitoon                                                  |                             |                      |  |  |  |
| - Tuloveroilmoitus               |                                                                                                    | Yhteisön sähköinen tuloveroilmoitus, lisäosa kirjanpito                                                          | oon                         | 300€                 |  |  |  |
| - Johdon raportointi             |                                                                                                    | Seurantakohdeanalyysit, tehokkaat kustannuspaikat                                                                |                             | 300€                 |  |  |  |
| MONIPANKKI                       |                                                                                                    | Aineiston siirtoon taloushallinnon ohjelmistojen ja pan                                                          | kkien välillä               | 500€                 |  |  |  |
| PALKANMAKSU                      |                                                                                                    | Palkanlaskenta, kausiveroilmoitus, vuosi-ilmoitus                                                                |                             | 500€                 |  |  |  |
| LASKUTUS                         |                                                                                                    | Laskutus, asiakas- ja tuotekortisto, myyntireskontra                                                             |                             |                      |  |  |  |
| LÄHETE/LASKUT                    | US                                                                                                    | Laskutus + läheteosa (finvoice, e-lasku, suoramaksu, massalaskutus)                                              |                             |                      |  |  |  |
| - Lähetelaskutusosa              |                                                                                                    | Lisäosana Asteri laskutukseen, kun on ylläpitosopimus<br>lisäosana Asteri laskutukseen, kun ei ole ylläpitosopim | usta                        | 300€<br>550€         |  |  |  |
| TILAUSTENKÄSIT                   | TELY                                                                                                  | Tilaus / toimitusketjun hallintaan.                                                                              |                             | 1.300€               |  |  |  |
| OSTORESKONTRA                    | A                                                                                                    | Ostolaskujen seurantaan, tiliöintiin, kustannuspaikkase                                                          | urantaan                    | 500€                 |  |  |  |
| ISÄNNÖINTI                       |                                                                                                    | taloyhtiön vastikeseurantaan, vuokranantajalle, asuntos                                                          | ijoittajalle                | 500€                 |  |  |  |
| TEHTÄVÄSEURAN                    | NTA                                                                                                   | asiakashallinta / CRM tilitoimistoille ja palveluyrityksille                                                     |                             |                      |  |  |  |
| Ylläpitosopimus                  |                                                                                                    |                                                                                                    |                             |                      |  |  |  |
| Nettipäivittäjälle               | Neuvo                                                                                                 | ontapalvelu, päivitykset netistä.                                                                                | alk. 120 € /v/c             | ohjelma              |  |  |  |
| Päivitykset ei-ylläp             | itosopim                                                                                              | usasiakkaalle                                                                                                    |                             |                      |  |  |  |
| Päivitysmaksu                    | evaa<br>vanhaan                                                                                       | alkaen<br>250 €                                                                                                  |                             |                      |  |  |  |
| Puhelintuki, etätuk              | ineuvon                                                                                               | ta                                                                                                    |                             |                      |  |  |  |
| Etätukineuvonta                  | Maksullis                                                                                             | sta, kun neuvotaan minimivelo                                                                                    |                             |                      |  |  |  |
|                                  | - ohjelma                                                                                             | a, johon ei ole ylläpitosopimusta                                                                                | enint. 20 min               | 80€                  |  |  |  |
|                                  | - asıaa, jo<br>- verkkoa                                                                              | ka ei sisally yllapitosopimukseen<br>sennuksiin liittyvää asiaa                                                  | enint. 30 min               | 120€                 |  |  |  |
|                                  | - e-lasku                                                                                             | ja suoramaksuselvittelyä                                                                                         | enint. 40 min               | 160 €                |  |  |  |
|                                  |                                                                                                    |                                                                                                    | enint. 50 min<br>enint. 1 h | 200€<br>240€         |  |  |  |
| Kurssit, Koulutus,               | muita ve                                                                                              | loituksia                                                                                                    |                             |                      |  |  |  |
| Koulutuspäivä Hki                | 3h täs                                                                                                | mäkoulutus Atsoftin toimistolla                                                                                  |                             | 360€                 |  |  |  |
| Koulutuspäivä<br>asiakkaan luona | Koulu                                                                                                 | ituspäivä asiakkaan luona alkaen 1000 €/päivä,                                                                   | 1000€                       | alkaen<br>)0€ /näivä |  |  |  |
| Tuntiveloitus                    | eloitus Ylläpitosopimukseen kuulumattomat neuvonnat ja muut työt, esim.<br>asiakaskohtainen koulutus. |                                                                                                    |                             |                      |  |  |  |
| Postituskulut                    | Lisätä                                                                                                | än postipakettina lähetettäviin ohjelmatoimituksiin                                                              |                             | 24€                  |  |  |  |
| Monen käyttäjän<br>lisenssit     | Hinna<br>www.                                                                                         | sto rinnakkaislisenssit ja tilitoimistolisenssit luettavissa<br>atsoft.fi/lisenssi.htm                           |                             |                      |  |  |  |
|                                  |                                                                                                    |                                                                                                    |                             |                      |  |  |  |

Hintoihin lisätään arvonlisävero. Viivästyskorko 18% Ohjelmat ovat moniyritys / tilitoimistoversioita soveltuen mm. tilitoimistoille ja kirjanpitäjille Hinnat voivat muuttua. Voimassaoleva hinnasto www.atsoft.fi/hinnasto.htm